# Instrukcja jak wysłać wiadomość na skrzynkę podawczą ePUAP

## Wejdź na stronę wysyłania pisma ogólnego:

• Przejdź do strony: <u>https://www.gov.pl/web/gov/wyslij-pismo-ogolne</u>

### Zaloguj się do usługi:

- Kliknij przycisk "**Wyślij pismo ogólne**".
- Zostaniesz przekierowany do ekranu logowania. Zaloguj się za pomocą Profilu Zaufanego, e-dowodu lub innej dostępnej metody logowania.

### Wybierz odbiorcę pisma:

- Po zalogowaniu wybierz "Adresat"
- Możesz wyszukać urząd po nazwie lub wybrać z listy dostępnych instytucji Przedsiębiorstwo Gospodarki Komunalnej i Mieszkaniowej Sp. z o.o. z siedzibą w Hrubieszowie

### Wypełnij formularz pisma:

- W polu "Treść pisma" napisz np.: Oferta PGKiM/ZP/01/10/2024 nie otwierać przed 04.11.2024 godz. 12:00
- Wypełnij dodatkowe pola, takie jak **"Temat"** napisz: Oferta PGKiM/ZP/01/10/2024 nie otwierać przed 05.11.2024 godz. 12:00

### Dodaj załączniki:

Pamiętaj, aby dodać dokumenty, o których mowa w dziale XVII SWZ, które składają się na ofertę. Zrobisz to klikając w przycisk **"Dodaj załącznik"** i załaduj plik z komputera. Pamiętaj, że oferta i składane wraz z nią dokumenty muszą być podpisane podpisem elektronicznym przez osoby upoważnione do reprezentacji Wykonawcy.

### Podpisz pismo:

- Po wypełnieniu formularza kliknij przycisk "Podpisz i wyślij".
- Podpisz dokument Profilem Zaufanym lub kwalifikowanym podpisem elektronicznym.
- Osoba składająca i podpisująca pismo nie musi posiadać upoważnienia do reprezentowania Wykonawcy.

### Potwierdzenie wysłania:

- Po podpisaniu pisma otrzymasz potwierdzenie wysyłki na ekranie.
- Możesz pobrać **Urzędowe Poświadczenie Przedłożenia (UPP)**, które potwierdza, że pismo zostało prawidłowo dostarczone do odbiorcy.